# How to sign up for a swim meet

#### Step 1 – Log in to your account.

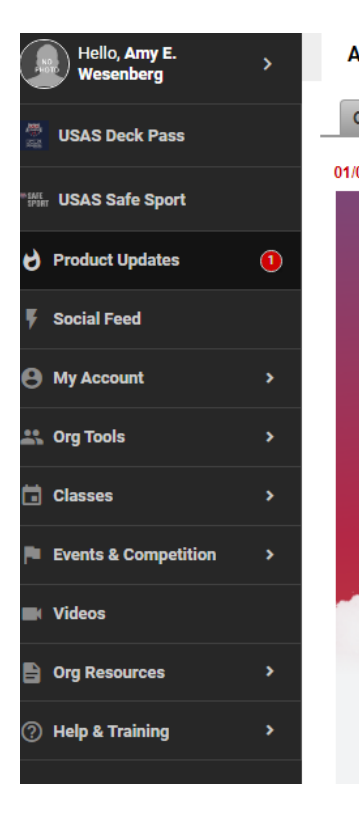

- When you are signed in to your account on the "back page" you will be able to see this menu bar on the left hand side of your screen.
- Click on the Events and Competition to open a second window which will allow you to view the calendar items, one of which is the Team Events.
- Click on Team Events

### Step 2 – Team Events Page

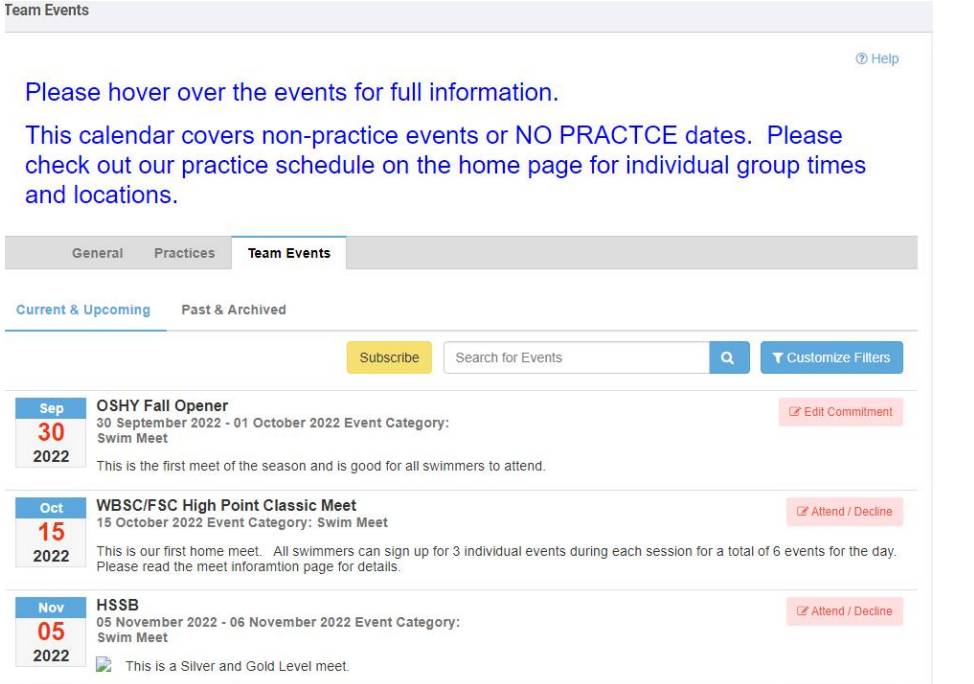

The Team Events Calendar will look like this and will appear alongside the black menu bar from above. If you click on the title of the event you will get information regarding the event.

| Event Details                                                              | ☑ Attend / Decline                                                    | ×                                                     |
|----------------------------------------------------------------------------|-----------------------------------------------------------------------|-------------------------------------------------------|
| WBSC/FSC High Point C<br>Oct 15, 2022 - Oct 15, 2022   Fond du L           | lassic Meet<br>.ac Community Aquatic Center, 100 West 9th Street, Fon | id du Lac, WI 54935, USA                              |
| EVENT INFORMATION                                                          |                                                                       |                                                       |
| Event Location: Fond du Lac Community                                      | y Aquatic Center, 100 West 9th Street, Fond du Lac, WI 5              | 4935, USA                                             |
| Start Date Time: Oct 15, 2022 00:00 AM                                     | End Date Time: Oct 15, 2022 00:00 AM                                  | Registration Deadline: Sep 29, 2022                   |
| Job Signup Deadline:                                                       |                                                                       |                                                       |
| MEET EVENT INFORMATION                                                     |                                                                       |                                                       |
| Course Type: YO                                                            | Meet Type:                                                            | View Meet Events                                      |
| Enforce Entry Based on [Qualifying Time:                                   | s]: No Restrict Entry [Best Time] to Same [Meet Ty]<br>No             | pe]: Meet Declaration Setting: Commit by Event        |
| Allow Course Conversion for Relays: No                                     | Maximum Event Entry Limitations: C View / E                           | Edit                                                  |
| If Swimmer Qualifies for Non-Conforming (                                  | Course, Default [Entry Time] to the Min. [Qualifying Time]:           | No                                                    |
| DESCRIPTION                                                                |                                                                       |                                                       |
| This is our first home meet. All swimmers<br>inforamtion page for details. | can sign up for 3 individual events during each session for           | a total of 6 events for the day. Please read the meet |
| FORMS / DOCUMENTS                                                          |                                                                       |                                                       |
| october 15 meet.pdf                                                        |                                                                       |                                                       |
|                                                                            |                                                                       | Close                                                 |

If you click on the Forms/Documents .pdf file, you will get the full meet writeup, including pool location, times for warm ups, if there will be concessions, admission fees (if any), if the meet will sell heat sheets or have them available for purchase, the events, and the meet fees. YOU DO NOT NEED TO PRINT AND FILL OUT ANY PART OF THE RELEASE FOR THE EVENT. THIS IS DONE BY THE TEAM.

## Step 3 – Attend or Decline the Meet

The two pages we have looked at both have an Attend/Decline button. They both serve the same function. Please indicate if your swimmer will be attending the meet. This helps us to track down who truly will not be there verses the families that may have forgot to sign up.

| Team Events                                                                                                    | Event Details                                                        | C Attend /                 | Decline                                                     | ×                                             |
|----------------------------------------------------------------------------------------------------|----------------------------------------------------------------------|----------------------------|-------------------------------------------------------------|-----------------------------------------------|
|                                                                                                    | WBSC/FSC High Point<br>Oct 15, 2022 - Oct 15, 2022   Fond            | Classic M<br>du Lac Commun | leet<br>lity Aquatic Center, 100 West 9th Street, Fond du L | ac, WI 54935, USA                             |
| This calendar covers non-practice events or NO PRACTCE dates. Please                                                                                                    | EVENT INFORMATION                                                    |                            |                                                             |                                               |
| check out our practice schedule on the home page for individual group times                                                                                                    | Event Location: Fond du Lac Commu                                    | unity Aquatic Ce           | nter, 100 West 9th Street, Fond du Lac, WI 54935, I         | JSA                                           |
| and locations.                                                                                                    | Start Date Time: Oct 15, 2022 00:00 A                                | AM                         | End Date Time: Oct 15, 2022 00:00 AM                        | Registration Deadline: Sep 29, 2022           |
| - AND RANKED REALIZING REALIZY                                                                                                    | Job Signup Deadline:                                                 |                            |                                                             |                                               |
| General Practices Team Events                                                                                                    | MEET EVENT INFORMATION                                               |                            |                                                             |                                               |
|                                                                                                    | Course Type: YO                                                      |                            | Meet Type:                                                  | View Meet Events                              |
| Current & Upcoming Past & Archived                                                                                                    | Enforce Entry Based on [Qualifying T                                 | imes]: No                  | Restrict Entry [Best Time] to Same [Meet Type]:<br>No       | Meet Declaration Setting: Commit by Event     |
| Subscribe Search for Events Q T Customize Filters                                                                                                    | Allow Course Conversion for Relays:                                  | No                         | Maximum Event Entry Limitations: C View / Edit              |                                               |
| Sen OSHY Fall Opener                                                                                                    | If Swimmer Qualifies for Non-Conform                                 | ing Course, Defa           | ult [Entry Time] to the Min. [Qualifying Time]: No          |                                               |
| 30 September 2022 - 01 October 2022 Event Category:<br>Swim Meet                                                                                                    | DESCRIPTION                                                          |                            |                                                             |                                               |
| 2022 This is the first meet of the season and is good for all swimmers to attend.                                                                                                    | This is our first home meet. All swimr inforamtion page for details. | mers can sign up i         | for 3 individual events during each session for a total of  | of 6 events for the day. Please read the meet |
| Oct WBSC/FSC High Point Classic Meet   15 15 October 2022 Event Category: Swim Meet                                                                                                    | FORMS / DOCUMENTS                                                    |                            |                                                             |                                               |
| 2022 This is our first home meet. All swimmers can sign up for 3 individual events during each session for a total or events for the day Please read the meet inforamtion page for details. | october 15 meet.pdf                                                  |                            |                                                             |                                               |
| Nov HSSB Catend / Decline   05 05 November 2022 - 06 November 2022 Event Category:<br>Swim Meet Swim Meet                                                                                   |                                                                      |                            |                                                             | Close                                         |
| This is a Silver and Gold Level meet.                                                                                                    |                                                                      |                            |                                                             |                                               |
|                                                                                                    | They d                                                               | o the                      | same thing.                                                 |                                               |

#### Step 3A: Attend the Meet

When you click the button this is the page that will open. Select your swimmer's name. If you have more than one swimmer, each name will appear and you will complete these steps for each swimmer.

If you **do want** your swimmer to attend, then select **"Yes, please sign [swimmer name] up for this event."** 

| ly Account:<br>Vesenberg, Amy E.<br>920) 260-1414 |                                                                                             | Registration Deadline:<br>09/29/2022    |                 |
|---------------------------------------------------|---------------------------------------------------------------------------------------------|-----------------------------------------|-----------------|
| And Name:                                         | Location:                                                                                   | Course                                  | Moot Tuno:      |
| 2022 WBSC FSC HIGH POINT<br>CLASSIC MEET          | Fond du Lac Community Aquatic<br>Center, 100 West 9th Street, Fond du<br>Lac, WI 54935, USA | YO                                      | Meet type.      |
| tart Date:                                        | End Date:                                                                                   | Age Up Date:                            | Use Date Since: |
| 0/15/2022                                         | 10/15/2022                                                                                  | 10/15/2022                              | 01/01/1970      |
| Enforce entry based on [Qualify Times]: No        |                                                                                             | Restrict entry [Best Time] to same [Mee | et Type]: No    |
| Event Declaration Setting: Commit b               | y Event                                                                                     | Maximum Event Entry Limitations » Vie   | W               |
| Allow Course Conversion for Relays:               | No                                                                                          |                                         |                 |
| If Athlete qualifies for non-conforming           | course, default [Entry Time] to the mini. [Qualify                                          | / Time]: No                             |                 |
| View All Meet Events                              | Go Back to Event Home Page                                                                  |                                         |                 |
| ck on Member Name to declar                       | re for this Event:                                                                          |                                         |                 |
| ember Name                                        | Member Commitment                                                                           | Coach Approved                          | Last Updated    |
| and Manager                                       | O Updealared                                                                                |                                         |                 |

Member Athlete: Amanda Wesenberg

\*Declaration

Yes, please sign [Amanda] up for this event

Notes:

Use this box to indicate if you will not be at the meet both days, or if you can only attend in the afternoon, etc. When you select yes, the entire list of available events will appear for you to pick from. You do not need to do this, although you may with the understanding that the coach has the final say on events.

What you **must do** scroll to the bottom of the events list and click **Save Changes**.

| 0     |                 | A.16-21-04-1 |       |            |          |     |     |                            |                      |
|-------|-----------------|--------------|-------|------------|----------|-----|-----|----------------------------|----------------------|
|       | NT              | NT           |       |            |          | 9   | Х   | Open 25 Breast             |                      |
|       | <u>44.48Y</u>   | 44.48Y       |       |            |          | 10  | х   | Open 50 Breast             |                      |
|       | <u>3:32.40Y</u> | 3:32.40Y     |       |            |          | 11  | X   | Open 200 Breast            |                      |
|       | NT              | NT           |       |            |          | 12  | х   | Open 25 Free               |                      |
|       | <u>30.92Y</u>   | 30.92Y       |       |            |          | 13  | Х   | Open 50 Free               |                      |
|       | 2:26.42Y        | 2:26.42Y     |       |            |          | 14  | х   | Open 200 Free              |                      |
| Day 1 | 1 Session 2     |              |       |            |          |     | 1   | Max Entries this Session I | E = 3   Rel = 1   Co |
|       | Best Time       | Entry Time   | Bonus | Exhibition | Approval | Ev# | Gen | Event                      | Qualify Time         |
|       | NT              | NT           |       |            |          | 17  | Х   | Open 25 Back               |                      |
|       | <u>38.81Y</u>   | 38.81Y       |       |            |          | 18  | Х   | Open 50 Back               |                      |
|       | <u>2:44.89Y</u> | 2:44.89Y     |       |            |          | 19  | х   | Open 200 Back              |                      |
|       | NT              | NT           |       |            |          | 20  | х   | Open 25 Fly                |                      |
|       | <u>1:18.63Y</u> | 1:18.63Y     |       |            |          | 21  | х   | Open 100 Fly               |                      |
|       | <u>2:47.83Y</u> | 2:47.83¥     |       |            |          | 22  | х   | Open 200 Medley            |                      |
|       | NT              | NT           |       |            |          | 23  | х   | Open 25 Breast             |                      |
|       | <u>1:32.13Y</u> | 1:32,13¥     |       |            |          | 24  | Х   | Open 100 Breast            |                      |
|       | NT              | NT           |       |            |          | 25  | х   | Open 25 Free               |                      |
| 0     | 1:06 21Y        | 1:06/212     |       |            |          | 26  | х   | Open 100 Free              |                      |

🔚 Save Changes

## Step 3B: Decline the Meet

When you click the button this is the page that will open. Select your swimmer's name. If you have more than one swimmer, each name will appear and you will complete these steps for each swimmer.

| Wy Account:<br>Wesenberg, Amy E.<br>1920) 260-1414 |                                                                                             | Registration Deadline:<br>09/29/2022    |                 |
|----------------------------------------------------|---------------------------------------------------------------------------------------------|-----------------------------------------|-----------------|
| Meet Name:                                         | Location:                                                                                   | Course:                                 | Meet Type:      |
| 2022 WBSC FSC HIGH POINT<br>CLASSIC MEET           | Fond du Lac Community Aquatic<br>Center, 100 West 9th Street, Fond du<br>Lac, WI 54935, USA | YO                                      |                 |
| Start Date:                                        | End Date:                                                                                   | Age Up Date:                            | Use Date Since: |
| 10/15/2022                                         | 10/15/2022                                                                                  | 10/15/2022                              | 01/01/1970      |
| Enforce entry based on [Qualify Time               | s]: No                                                                                      | Restrict entry [Best Time] to same [Mee | t Type]: No     |
| Event Declaration Setting: Commit by Event         |                                                                                             | Maximum Event Entry Limitations » Vie   | <u>N</u>        |
| Allow Course Conversion for Relays:                | No                                                                                          |                                         |                 |
| If Athlete qualifies for non-conforming            | course, default [Entry Time] to the mini. [Qualif                                           | y Time]: No                             |                 |
| 🕆 View All Meet Events 🛛 🍫 🤇                       | Go Back to Event Home Page                                                                  |                                         |                 |
| ick on Member Name to declar                       | re for this Event:                                                                          |                                         |                 |
| /lember Name                                       | Member Commitment                                                                           | Coach Approved                          | Last Updated    |
|                                                    |                                                                                             |                                         |                 |

If you **do not want** your swimmer to attend, select **the "no thank, [swimmer name] will NOT attend this event".** 

Then click the Save Changes button.

| WBSC/FSC High Point                | Classic Meet (Oct 15, | , 2022 ) |  |  |
|------------------------------------|-----------------------|----------|--|--|
| Member Athlete:                    |                       |          |  |  |
| Amanda Wesenberg                   |                       |          |  |  |
| Declaration                        |                       |          |  |  |
| No, thanks, [Amanda] will NOT atte | nd this event 🗸       |          |  |  |
| Notes:                             |                       |          |  |  |
|                                    |                       |          |  |  |

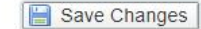